1) Scarica l'App care@YOU tramite Apple Store per IOS o Google Play per Android

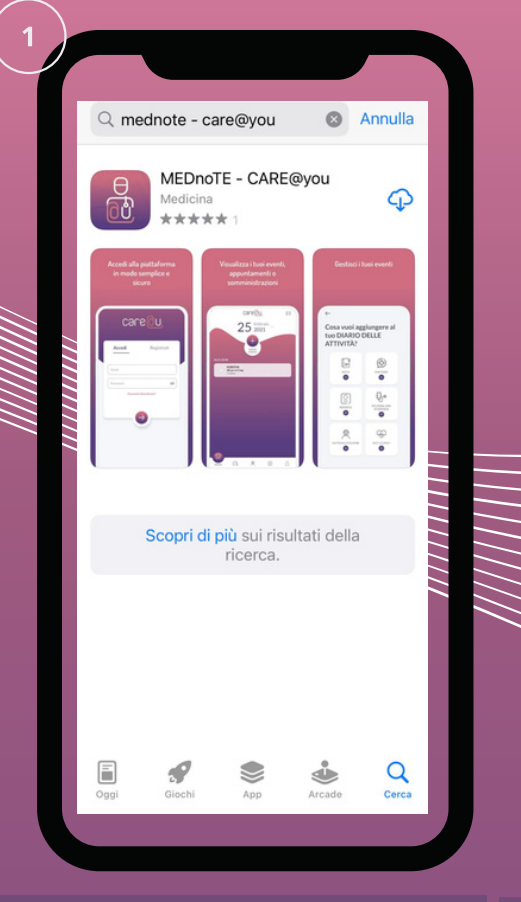

3) Inserisci nella voce: code i 4 numeri inviati per SMS

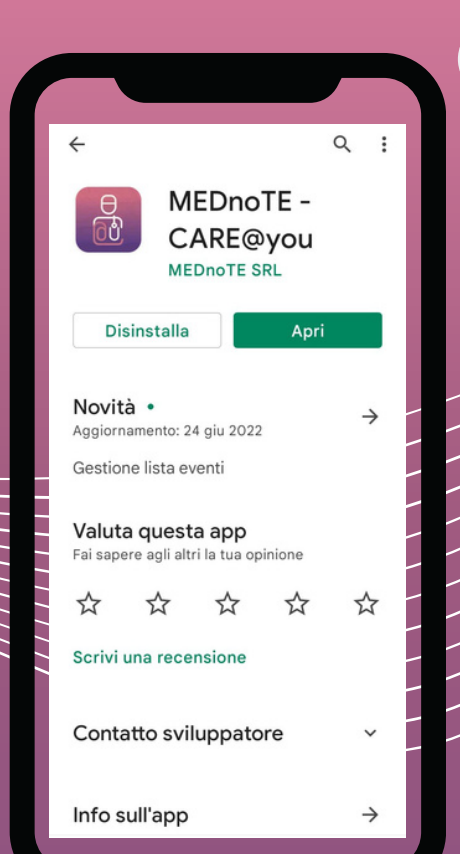

caredu

TUTORIAL

4) Autorizza al trattamento di dati personali, sanitari e genetici e consenso informato

AUTORIZZAZIONE AL TRATTAMENTO DI

DATI PERSONALI, SANITARI E GENETICI -

al trattamento dei miei dati personali, sanitari e genetici, ai fini e secondo le modalità dichiarate nel

MODULO INFORMATIVA TRATTAMENTO DATI SU PIATTAFORMA siCURO e APP care@YOU - sezione EROGAZIONE DEL SERVIZIO

di cui ho ricevuto copia da parte di MEDnoTE s.r.l. e consultabile sul sito internet.

MEDnoTE s.r.l. a condividere le informazioni che verranno via via raccolte sulla piattaforma siCURO con gli Operatori Sanitari assegnati.

al trattamento dei miei dati personali, sanitari e genetici, ai fini e secondo le modalità dichiarate nel MODULO INFORMATIVA TRATTAMENTO DATI SU PIATTAFORMA siCURO e APP care@YOU - sezione A FINI

e cioè che i dati pseudonimizzati e qualsiasi materiale residuo che mi riguardano saranno utilizzati da MEDnoTE s.r.l, incluso il contesto commerciale a fini scientifici e di ricerca, per approfondirne le conoscenze della genesi e della progressione del tumore e per facilitare il miglioramento, la Continua

CONSENSO INFORMATO dopo attenta lettura dell'<u>informativa fornita</u>

ACCONSENTO \*

AUTORIZZO\*

ACCONSENTO ANCHE

SCIENTIFICI E DI RICERCA

2) Registrati inserendo il tuo numero di cellulare

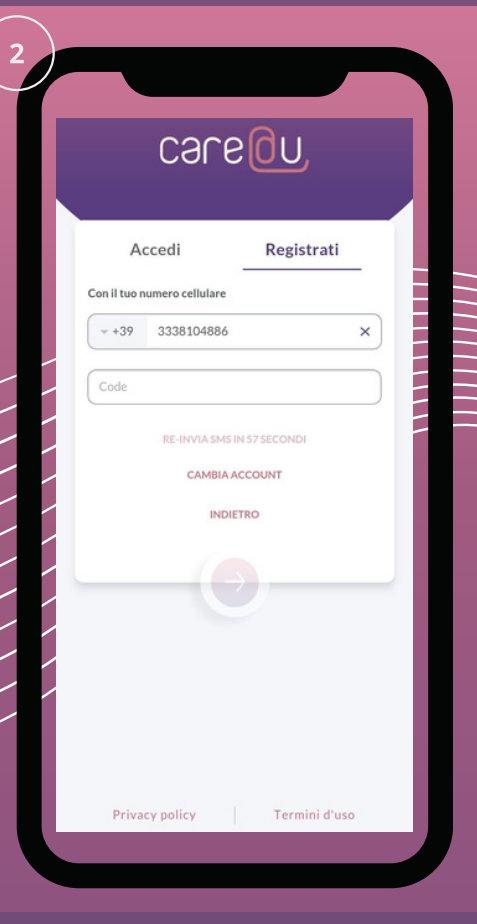

5) Inserisci i tuoi dati anagrafici

5

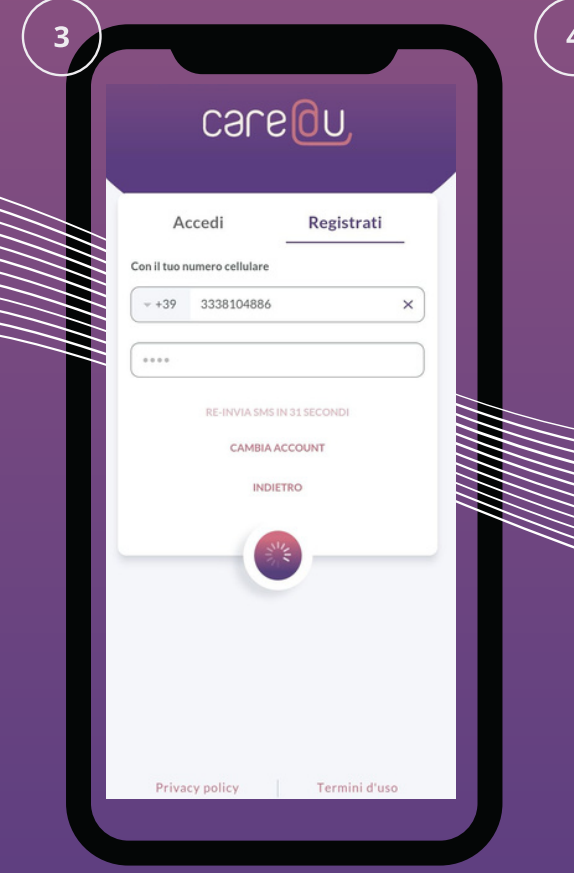

## DATI ANAGRAFICI NOME "obbligatorio Inserisci Qui COGNOME "obbligatorio Inserisci Qui DATA DI NASCITA 11/04/17 Maschio Maschio Maschio Maschio FEMMINA DATI PERSONALI O COMUNE DI RESIDENZA Inserisci qui Salva

## careou,

6) Cerca il medico di riferimento inserendo cognome e nome nella barra di ricerca

7) Se è già presente in archivio seleziona il nome del tuo medico che appare nel menu a tendina

8) Se invece il medico NON è in archivio clicca su "inserire il suo nome" e inserisci i suoi dati

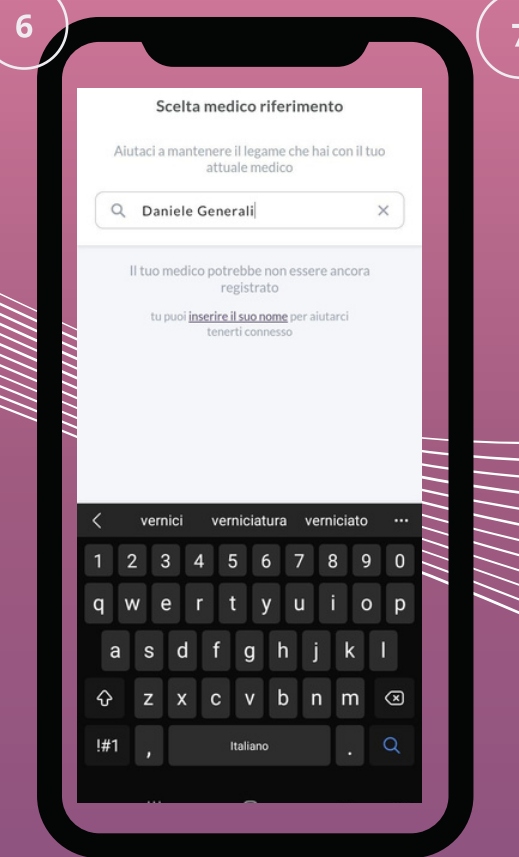

9) Inserisci: nome, cognome e struttura sanitaria in cui il tuo medico lavora e clicca su salva

Inserisci medico riferimento

INSERISCI I DATI DEL TUO MEDICO

COGNOME "Obbligatorio

STRUTTURA SANITARIA IN CUI OPERA

Salva

g h j

Italiand

b n m

ŵ

•

NOME \*Obbligatorio

ASST Cremona

... 1 2 3 4

s d f

хсv

Danie

Generali

9

~

0

 $\hat{\mathbf{v}}$ 

!#1

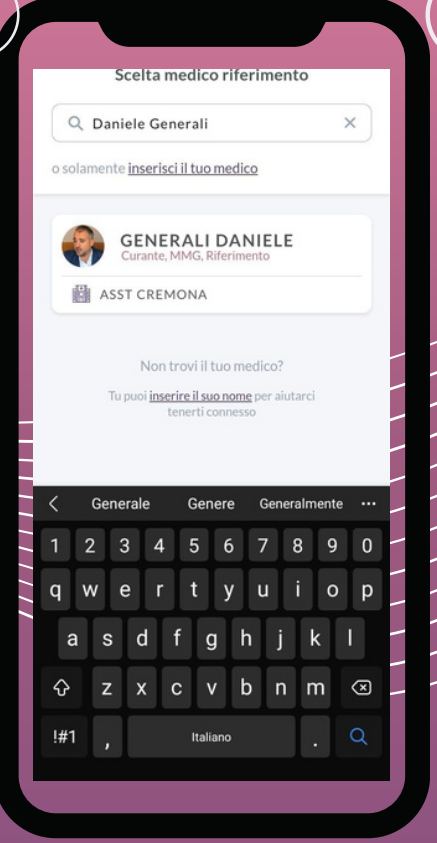

10) Una volta inserito il nuovo medico o trovato il medico esistente puoi iniziare ad utilizzare l'applicazione

>

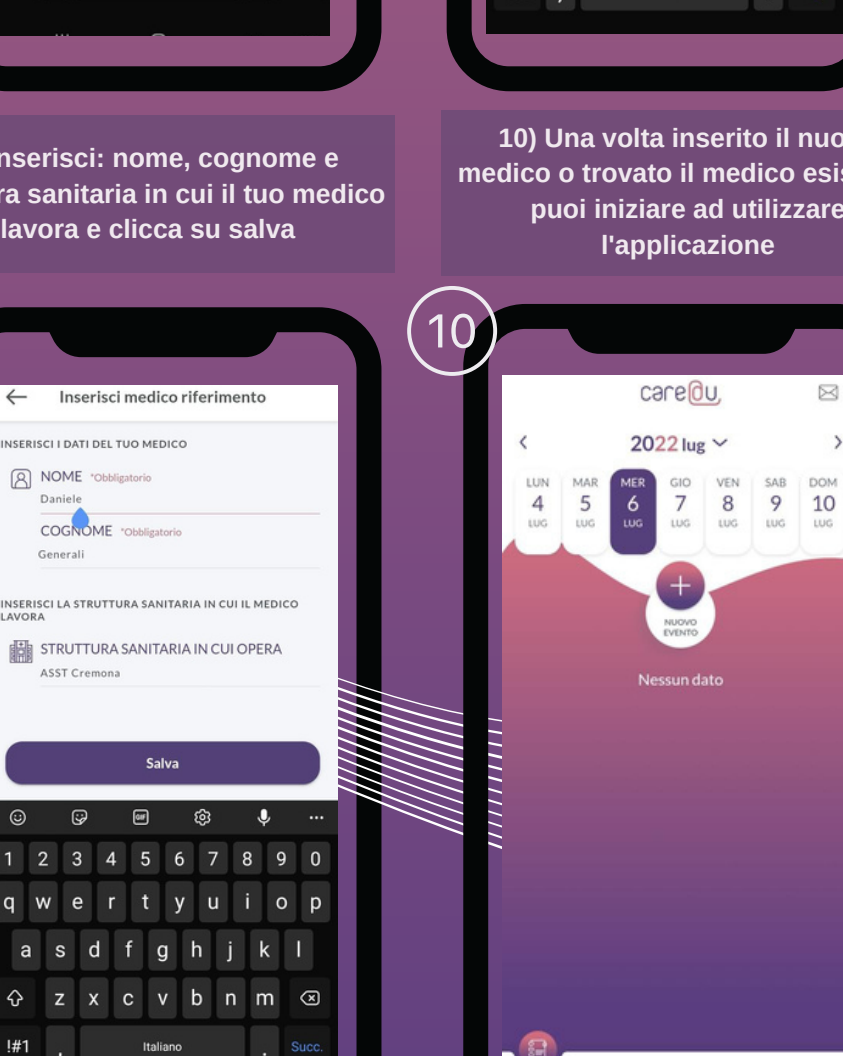

F04

0

0

8

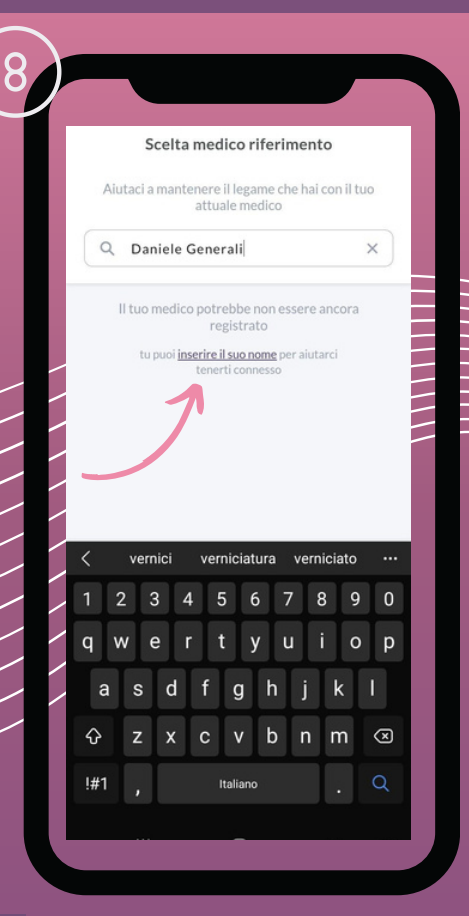